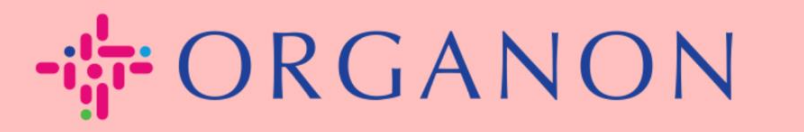

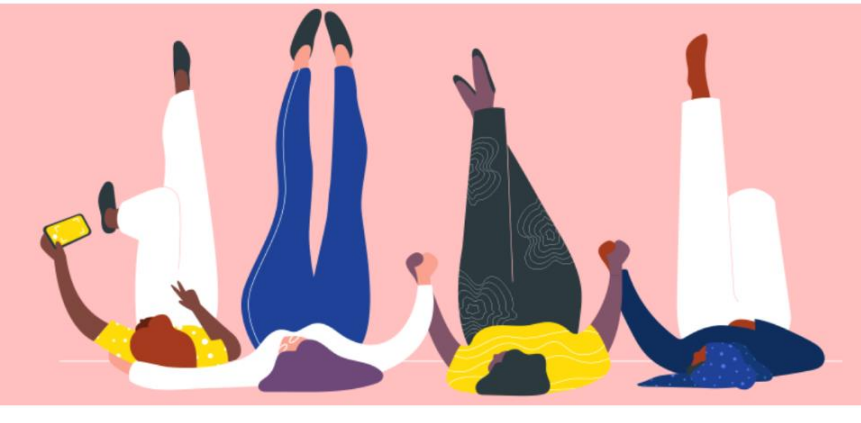

## REGISTRIEREN SIE SICH IN COUPA Anleitung

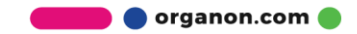

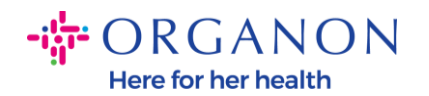

## So registrieren Sie sich in Coupa

1. Das Coupa Supplier Portal (CSP) ist ein kostenloses Tool für Lieferanten, um auf einfache Weise Geschäfte mit Kunden zu tätigen, die Coupa nutzen. Es gibt zwei Möglichkeiten, sich im CSP zu registrieren: Sie erhalten eine Einladung von Ihrem Kunden oder gehen zum Coupa Supplier Portal, Coupa Supplier Portal (coupahost.com) und wählen Sie "Anmelden". Klicken Sie auf den Link in Ihrer E-Mail, um den Registrierungsprozess zu starten. Wenn Sie keine erhalten haben. noch bitten Sie vendor.onboarding@organon.com, Sie einzuladen. Wenn Sie der erste Benutzer in Ihrem Unternehmen sind, der diese Einladung erhält, werden Ihnen Administratorrechte zugewiesen, sodass Sie darüber nachdenken müssen, wie Sie die verschiedenen Benutzer in Ihrem Unternehmen einrichten möchten.

| 🗱 coupa supplier portal |                                                           | Secure |
|-------------------------|-----------------------------------------------------------|--------|
|                         |                                                           |        |
|                         | Anmeldung                                                 |        |
|                         | • E-Mail                                                  |        |
|                         | • Kennwort                                                |        |
|                         |                                                           |        |
|                         | Anmeldung                                                 |        |
|                         |                                                           |        |
|                         | Neu bei Coupa? EIN KONTO ERSTELLEN<br>Kennwort vergessen? |        |
|                         |                                                           |        |

2. Wenn Sie eine Einladung von Ihrem Kunden per E-Mail erhalten, klicken Sie auf den Link und Sie gelangen zur kundenspezifischen

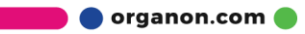

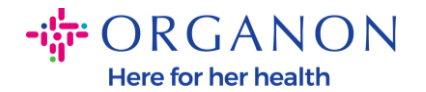

Registrierung in Coupa. Um Ihr Coupa-Konto einzurichten, registrieren Sie sich, indem Sie **"Coupa beitreten" auswählen** und/oder laden Sie andere in Ihrer Organisation ein, indem Sie die Einladung weiterleiten.

| ORGANON<br>Organon UAT                                                                                                    |                                                                                         |                                                      |                                                     |                                            |  |
|----------------------------------------------------------------------------------------------------|-----------------------------------------------------------------------------------------|------------------------------------------------------|-----------------------------------------------------|--------------------------------------------|--|
| Organon UAT Registratio                                                                                                    | on Instructions - Action Req                                                            | uired                                                |                                                     |                                            |  |
|                                                                                                    |                                                                                         |                                                      |                                                     | Powered by                                 |  |
| Hello Supplier,                                                                                                    |                                                                                         |                                                      |                                                     |                                            |  |
| We handle all our business spend electronica<br>company, send this request to the appropriat                                                       | Ily in order to prevent lost documents and make<br>te person by using the forward link. | sure you are paid on time. Within the next 48 ho     | urs, click the button below to register your accoun | t. If you are not the right person at your |  |
| Note: not registering in a timely manner may impact your ability to do business with us. Let us know if you are unable to register for any reason. |                                                                                         |                                                      |                                                     |                                            |  |
| Namrata Deshmukh<br>Organon UAT                                                                                                    |                                                                                         |                                                      |                                                     |                                            |  |
| Join Coupa Forward this                                                                                                    | invitation                                                                              |                                                      |                                                     |                                            |  |
|                                                                                                    | Overview Learn more about the<br>Coupa Supplier Portal                                  | Need Help? Answers to common<br>questions and issues | Coupa Info Learn more about how companies use Coupa |                                            |  |
| ຂື່ຈາກແກລ                                                                                                    |                                                                                         |                                                      |                                                     |                                            |  |

**3.** Um die Registrierung zu starten, werden Sie aufgefordert, ein Passwort zu erstellen.

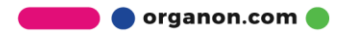

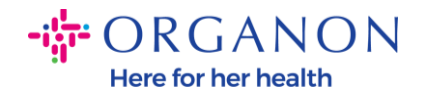

| Ein Konto erstellen                                                                                                    |                                                                                                    |  |  |  |
|----------------------------------------------------------------------------------------------------|----------------------------------------------------------------------------------------------------|--|--|--|
| Organon nutzt Coupa für de<br>die Kommunikation mit Ihne<br>Konto für Organon auf schne<br>Weise einzurichten, damit Sie<br>Geschäfte zu tätigen. | n elektronischen Handel und<br>n. Wir leiten Sie dabei an, Ihr<br>elle und einfache Art und<br>e bereit sind, miteinander |  |  |  |
| * Firmenname                                                                                                    |                                                                                                    |  |  |  |
| 0001999999-Test Account                                                                                                    |                                                                                                    |  |  |  |
| Ihr legaler Firmenname (oder legaler per                                                                                                    | sönlicher Name für eine Person)                                                                                           |  |  |  |
| * E-Mail                                                                                                    | * E-Mail                                                                                                    |  |  |  |
|                                                                                                    |                                                                                                    |  |  |  |
| * Vorname                                                                                                    | * Nachname                                                                                                    |  |  |  |
| test                                                                                                    | Account                                                                                                    |  |  |  |
| * Kennwort                                                                                                    | * Kennwort bestätigen                                                                                                    |  |  |  |
| Ø                                                                                                    | 9                                                                                                    |  |  |  |
| Verwenden Sie mindestens 8 Zeichen und<br>einen Buchstaben ein.                                                                                   | d schließen Sie mindestens eine Zahl und                                                                                  |  |  |  |
|                                                                                                    |                                                                                                    |  |  |  |
| Ich habe keine Steuernummer  Ich akzeptiere die Datenschutzr                                                                                      | ichtlinie und die                                                                                                    |  |  |  |
| Ein Konto<br>Sie haben bereits e                                                                                                    | o erstellen<br>in Konto? <mark>ANMELDEN</mark>                                                                            |  |  |  |

**4.** Lesen und überprüfen Sie die Datenschutzrichtlinie und die Nutzungsbedingungen. Wenn Sie diesen Bedingungen zustimmen und diese akzeptieren, klicken Sie auf das Kästchen.

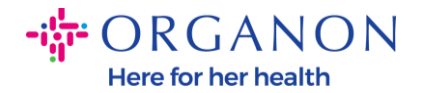

## Ich akzeptiere die Datenschutzrichtlinie und die Nutzungsbedingungen

- 5. Klicken Sie anschließend auf das Feld "Ich bin kein Roboter".
- 6. Klicken Sie auf Senden oder Konto erstellen.

Ein Konto erstellen

**Hinweis:** Möglicherweise erhalten Sie eine Benachrichtigung über die 2-Faktor-Authentifizierung, die optional und nicht erforderlich ist.

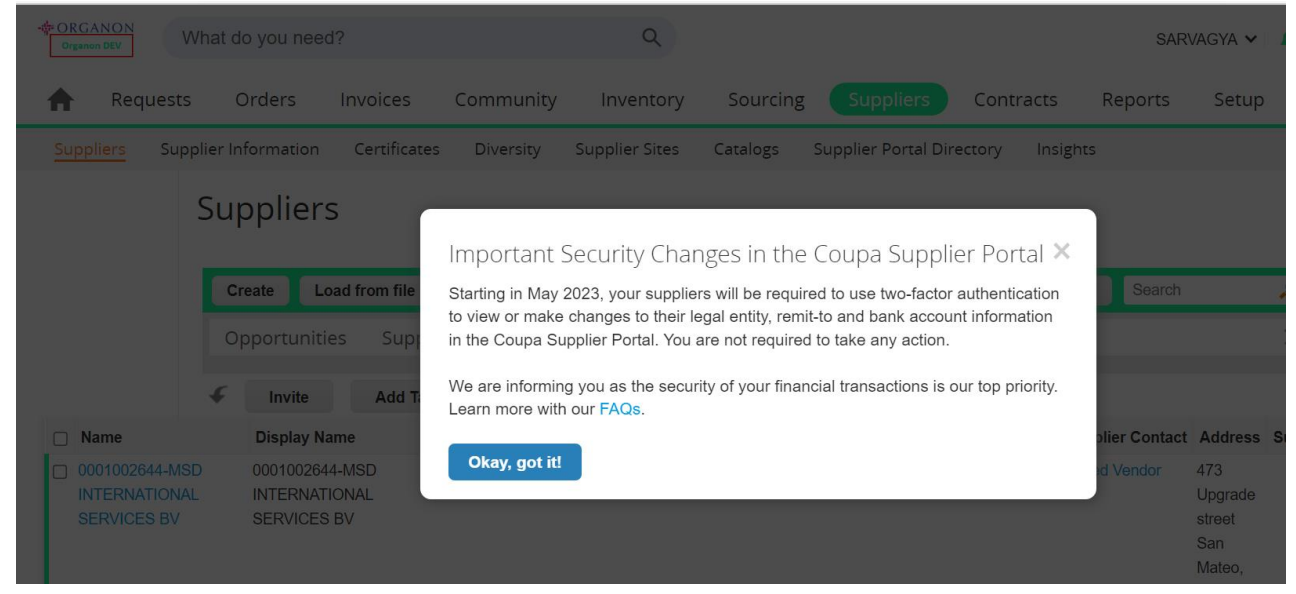

**7.** Erstellen Sie Ihr Geschäftskonto. Füllen Sie alle erforderlichen Felder aus, die mit einem roten Sternchen \* gekennzeichnet sind.

**Hinweis**: Bitte geben Sie Ihren Firmennamen in das Feld Firmenname in englischer Sprache ein.

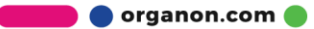

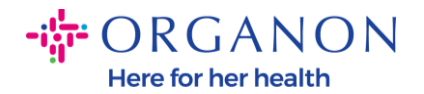

- a. Die Kontrollkästchen Rechnung von diesem Standort, Zahlung an Standort (Überweisung an) und Versand von Standort sind standardmäßig aktiviert. Deaktivieren Sie die Kontrollkästchen, um andere Adressen für diese Funktionen zu verwenden.
- **b.** Wenn Sie Rechnungen per SFTP oder CXML einreichen möchten, aktivieren Sie das Kontrollkästchen (erweiterte Rechnungsstellung).
- c. Wählen Sie Sprache und Steuerland (optional) drücken Sie Weiter.

| Unternehmensinformationen     |                                 | Abbrechen Speichern A |
|-------------------------------|---------------------------------|-----------------------|
| Name des Unternehmens         | Branche                         | Über                  |
| 0001999999-Test Account       | •                               |                       |
|                               |                                 |                       |
| Gründungsjahr                 | Bestellungs-E-Mail              | Website               |
|                               |                                 |                       |
| D-U-N-S                       | Größe des Unternehmens          | Eigentumsart          |
|                               | •                               | •                     |
| Steuernummer                  |                                 |                       |
| Land/Region                   | MwStID (j)                      |                       |
| Vereinigtes Königreich •      | GB112233445                     |                       |
| C Ich habe keine Steuernummer | Zusätzliche Steuerregistrierung |                       |

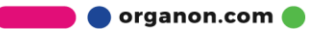